## ① メールに記載されている URL クリックし、JWNET 申込ページのログイン画面を表示します。

 

 [JWNET]加入申込W e b 承諾依頼のお知らせ

 Jwnet\_info@jwnetweb.jp

 この度は JWNET への加入申込をいただき、誠にありがとうございます。

 この申込は仮申込となっております。

 手続きを継続する場合は、下記 仮ユーザーID、仮パスワードにて

 JWNET申込ボータルにログインいただき、 加入申込手続きを行なってください。

 なお、仮ユーザーID は一定期間を経過すると使用できなくなりますので早めにご処理ください。

 仮ユーザーID は一定期間を経過すると使用できなくなりますので早めにご処理ください。

 「グイン URL https://www.jwnetweb.jp/

## ② メールに記載されている仮ユーザーID と仮パスワードを入力し、ログインボタンをクリックします。

| W 公益財団法人<br>日本産業廃棄物処理振興センター   |                   |                           |   | ]^ |
|-------------------------------|-------------------|---------------------------|---|----|
| :                             |                   | ログイン                      | 1 |    |
| J WNET<br>Japan Waste Network | 加入者番号/ID (半角入力)   |                           |   |    |
| 電子マニフェストシステム                  | パスワード (半角入力)      |                           |   |    |
| スマートフォン・タブレット版ログイン画面はこちら      | <u>パスワードを忘れた方</u> | <b>ログイン</b><br>ジステム稼働中です。 |   |    |
|                               |                   |                           |   | ~  |

## ③ 加入申込/承諾をクリックします。

| WNET ポータル<br>5.0-v3.3.0                                           |                              |                                                                                                    | ~JUJ                  | ログアウト |
|-------------------------------------------------------------------|------------------------------|----------------------------------------------------------------------------------------------------|-----------------------|-------|
| メニュー<br>加入希望者<br>加入申込/承諾 2                                        | お知らせ(0件)<br>お知らせ情報(は0件です。    |                                                                                                    |                       |       |
| マイページ<br>パスワード変更                                                  | 利相目19年8(11年)<br>お知らせ情報は0件です。 |                                                                                                    |                       |       |
| お問い合わせ                                                            |                              |                                                                                                    |                       |       |
| <ul> <li>JWNETホームページ</li> <li>デモシステム申込</li> <li>お問い合わせ</li> </ul> |                              | <ul> <li>操作マニュアル</li> <li>よくあるご質問(FAQ)</li> <li>各種お手続き</li> <li>自治体への報告</li> <li>WebEDI機能</li> <li>ICカードを利用した運搬終了報</li> <li>電子契約(保管・検索・閲覧)機能</li> <li>システムに関するご要望</li> </ul> | 吉 <del>楊</del> 館<br>芝 |       |

④ 印刷・加入申込/承諾をクリックすると利用代表者が入力した御社の情報が表示されるので、内容 を確認します。

| 加入者管理シス<br>ver 3.9.0H | ペテム        |                                            |   |
|-----------------------|------------|--------------------------------------------|---|
| -ב <b>_</b> X         | JWNETご     | 加入のお申し込み                                   | ^ |
| 加入申込/承諾               | JWNETご加入   | 入のお申し込み                                    |   |
| 加入者情報入力/承<br>諾        | 下記内容をご確認のう | うえ、「加入申込申請」ボタンをクリックして申し込みしてください。           |   |
| 印刷・加入申込/承<br>諾        | 入力内容の確認    | 利用代表者が入力した内容です。間違いがないか確認して下さい。             |   |
|                       | 利用者情報      |                                            |   |
|                       | 加入区分       | 排出事業者                                      |   |
|                       | 料金区分       | 日料金                                        |   |
|                       | 業種         | 76 飲食店                                     |   |
|                       | 利用者名(漢字)   | 株式会社JWセンター                                 |   |
|                       | 利用者名(カナ)   | ジェイダブルセンター                                 |   |
|                       | 代表者役職名     |                                            |   |
|                       | 代表者名(漢字)   | 産廃 太郎                                      |   |
|                       | 代表者名(カナ)   | לטל איני איני איני איני איני איני איני אינ |   |
|                       | 住所         | 102 - 0084<br>東京都 千代田区 二番町                 |   |
|                       | 電話番号       | 03-1234-5678                               |   |
|                       | FAX番号      |                                            |   |
|                       | 事務担当者情報    |                                            |   |
|                       | 所属部署名      |                                            | ~ |

⑤ 内容を確認後、加入申込申請をクリックし、JWNET の加入申込を承諾します。

| 担当者名(漢字)          |                    |  |
|-------------------|--------------------|--|
| 担当者名(カナ)          |                    |  |
| 料金支払情報            |                    |  |
| 利用料金支払方法          | 支払代行者              |  |
| 料金支払代行者/<br>利用代表者 | 2000XXXX XXXXX株式会社 |  |
| 電話番号              | 03-1234-5678       |  |